## **OPERATOR DISPERKIM**

Buka Aplikasi dengan Web Browser Google Chrome atau Mozilla Firefox versi terbaru dengan alamat <u>http://sipetarung.sragenkab.go.id</u>

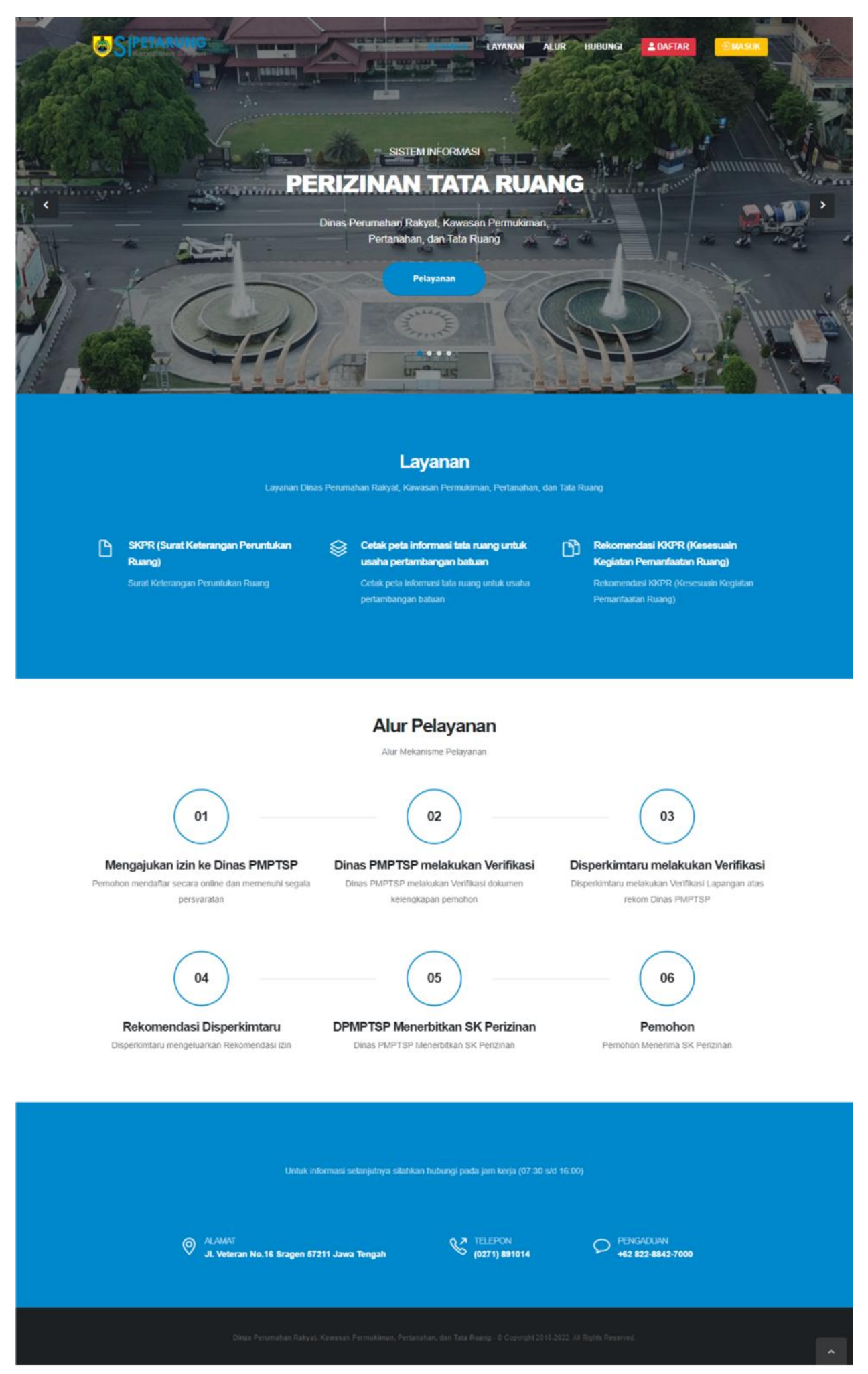

Lalu Klin Menu MASUK untuk Login ke Aplikasi, maka selanjutnya diarahkan ke halaman Login, lalu Masukkan Username & Password

| 54.6        | A SIGN IN |
|-------------|-----------|
| Username *  |           |
|             | 4         |
| Password *  |           |
|             | <b>a</b>  |
| Remember Me | Sign In   |

Setelah berhasil Masuk, maka diarahkan ke halaman utama operator

| SIPETARUNG DASHBOARD DATA PER | RMOHONAN PENGATURAN -  | •         | Administantor |
|-------------------------------|------------------------|-----------|---------------|
| ashboard                      |                        |           | 🖀 / Dashboard |
| Selesai<br>0 (Selesai)        | (DETAIL) Proses        | Ø         | (DETAIL)      |
| Profil Saya                   | - Permohonan 10 Terata | 15        |               |
| YUNIKA<br>Kabild Tata Ruang   | # Pernohon             | Tanggal S | tatus         |
| Detail Profil                 | (ubah Password) .      |           |               |
| Kedudukan : Administartor     |                        |           |               |
|                               |                        |           |               |

Klik Menu DATA PERMOHONAN untuk melihat data pemohon yang sudah terintegrasi dengan SIPIONER milik DPMPTSP, Kemudian pilih salah satu permohonan yang akan di Validasi oleh Tim FPR pada menu Detail

|                                  |                                                                                              |                   |                     |        | ~ 2 |
|----------------------------------|----------------------------------------------------------------------------------------------|-------------------|---------------------|--------|-----|
| e                                |                                                                                              | Search            |                     |        |     |
| Nomor/Perizinan                  | Nama Pemohon 🔶                                                                               | Lokasi 🗘          | Status <sup>‡</sup> | Aksi   | .0  |
| GT2205100001<br>Persetujuan KKPR | SUPARNO                                                                                      | Wonorejo<br>Rt.14 | Selesai             | Detail |     |
| GT2205090008<br>Persetujuan KKPR | HANINDYO HERU PRAVITNO, ST PERUSAHAAN UMUM DAERAH AIR MINUM TIRTO NEGORO<br>KABUPATEN SRAGEN | Kadipiro          | Proces              | Detail |     |
| GT2204270001<br>Persetujuan KKPR | DEWI WIDORETNO wan PT. CITRA MEDIA PRATAMA PT. CITRA MEDIA PRATAMA                           | Sukolelo          | Selesai             | Detail |     |

|                                                                                                    |                                                                                |                         | 🗲 List Permohonan 🖌 🗸 Val  | idasi Permohonan |
|----------------------------------------------------------------------------------------------------|--------------------------------------------------------------------------------|-------------------------|----------------------------|------------------|
| O Data Permohonan                                                                                                    | a Identitas Pemohon                                                            | Q Lokasi Tanah          | 🚯 Data Te                  | knis Tanah       |
| Nomor Permohonan G                                                                                                    | 72204270001                                                                    |                         |                            |                  |
| ienic Perizinan Pi                                                                                                    | rsetuluan KKPR / Persetuluan KKPR Baru                                         |                         |                            |                  |
| Jens rendemn ri                                                                                                    | пресидовни класки селоводовни класка овно                                      |                         |                            |                  |
|                                                                                                    |                                                                                |                         |                            |                  |
| Berkas Persyaratan                                                                                                    |                                                                                |                         |                            |                  |
| No Berkas Persyaratan                                                                                                    |                                                                                |                         |                            | File             |
| Ker elektronik (Skry                                                                                                    |                                                                                |                         |                            | 0                |
| z Surat tanda bukti keterangan kepemilikan tanan                                                                                |                                                                                |                         |                            |                  |
| 3 Bukti pelunasan PBB terakhir                                                                                                  |                                                                                |                         |                            |                  |
| 4 Akta pendirian badan usaha (untuk badan hukum)                                                                                |                                                                                |                         |                            |                  |
| 5 Kartu NPWP (untuk badan hukum/usaha)                                                                                          |                                                                                |                         |                            |                  |
| 6 Uralan rencana kegiatan                                                                                                    |                                                                                |                         |                            |                  |
| 7 Site plan yang mendapat persetujuan dari instansi                                                                             | terkait                                                                        |                         |                            | 0                |
| Resume Sekretariat FPR                                                                                                    |                                                                                | Tim Validasi FPR        |                            |                  |
|                                                                                                    |                                                                                | No Nama                 | Jabatan                    |                  |
| Lokasi yang dimohon berada di Koridor Jalan Lokal Prin<br>Ierda Propinsi Jawa Tengah No. 9 Tahun 2013 tentang G                 | ner dan Lokal Sekunder. • Berdasarkan<br>aris Sempadan untuk Kelas jalan Lokal | 1 DWIYANTO, S.STP, M.SI | Pit Kepaia Bappeda Litbang |                  |
| rrimer, Garis Sempadan Pagar (GSP) 5,5 m dan Garis Ser<br>intuk Jalan Lokal Sekunder, Garis Sempadan Pagar (GSP<br>GSB) 6,75 m. | npadan Bangunan (GSB) 10,75 m, serta<br>) 5,5 m dan Garis Sempadan Bangunan    | 2 Tugiyono              | Pit. BPT                   | C Atur Tim       |
| 2                                                                                                    |                                                                                |                         |                            |                  |
|                                                                                                    |                                                                                |                         |                            |                  |

## Kemudian Isi terlebih dahulu Resume Sekretariat FPR dan Mengarur Tim Validasi FPR

## Form Resume Sekretariat FPR (Jangan CoPas dari Microsoft Word)

| Form Resume |   | 5              |
|-------------|---|----------------|
| Resume      | 1 |                |
|             |   | H Simpan Batal |

## Atur Tim FPR

| ٥V | Nama                  | Jabatan                    | Cekli: Semua? |
|----|-----------------------|----------------------------|---------------|
|    | DWIYANTO, S.STP, M.Si | Plt Kepala Bappeda Litbang |               |
|    | Raden                 | Plt. Kepala Disperkim      |               |
|    | Tugiyono              | Pit, BPT                   |               |

Pilih Anggota FPR yang akan melakukan Validasi terhadap Usulan Pemohon dengan cara Ceklis Ialu Simpan

Kemudian Operator Disperkim melakukan Validasi terhadap Penilaian dari Tim FPR dengan cara Klik Menu VALIDASI PERMOHONAN pojok kanan atas

| Kabupatén Tengan DASHBOARD DAT                                                                                                    | TA PERMOHONAN PENGATURAN +                                                                                    |                                      | ٩                          | Administrato       |
|----------------------------------------------------------------------------------------------------|----------------------------------------------------------------------------------------------------|--------------------------------------|----------------------------|--------------------|
| ail Permohonan                                                                                                    |                                                                                                    |                                      | <b>#</b> /                 | Detail Permohonari |
|                                                                                                    |                                                                                                    |                                      | ← List Permohonan          | dasi Permohonan    |
| 0 Data Permohonan                                                                                                    | a identitas Pemohon                                                                                           | ♥Lokasi Tanah                        | 🗞 Data Tek                 | nis Tanah          |
| Nomor Per                                                                                                    | mohonan GT2204270001                                                                                          |                                      |                            |                    |
|                                                                                                    |                                                                                                    |                                      |                            |                    |
| jenis                                                                                                    | Perizinan Persetujuan KKPR / Persetujuan KKPR Barr                                                            | u                                    |                            |                    |
|                                                                                                    |                                                                                                    |                                      |                            |                    |
| Berkas Persyaratan                                                                                                    |                                                                                                    |                                      |                            | *                  |
| No Berkas Persyaratan                                                                                                    |                                                                                                    |                                      |                            | File               |
| 1 KTP elektronik (E-KTP)                                                                                                    |                                                                                                    |                                      |                            |                    |
| 2 Surat tanda bukti keterangan kepe                                                                                                    | milikan tanah                                                                                                 |                                      |                            |                    |
| 3 Bukti pelunasan PBB terakhir                                                                                                    |                                                                                                    |                                      |                            |                    |
| 4 Akta pendirian badan usaha (untuk                                                                                                    | k badan hukum)                                                                                                |                                      |                            |                    |
| 5 Kartu NPWP (untuk badan hukum/                                                                                                    | 'usaha)                                                                                                    |                                      |                            |                    |
| 6 Uralan rencana kegiatan                                                                                                    |                                                                                                    |                                      |                            |                    |
| 7 Site plan yang mendapat persetuju                                                                                                    | jan dari instansi terkait                                                                                     |                                      |                            |                    |
|                                                                                                    |                                                                                                    |                                      |                            |                    |
| Resume Sekretariat FPR                                                                                                    |                                                                                                    | <ul> <li>Tim Validasi FPR</li> </ul> |                            |                    |
|                                                                                                    |                                                                                                    | No Nama                              | Jabatan                    |                    |
| Lokasi yang dimohon berada di Koridor Perda Propiosi Jawa Teograh No. 9 Tahun                                                                                                    | r Jalan Lokal Primer dan Lokal Sekunder. • Berdasarkan<br>2013 tentang Garis Semondan Untuk Kelas Jalan Lokal | 1 DWIYANTO, S.STP, M.SI              | Pit Kepala Bappeda Litbang |                    |
| rerda Propinsi Jawa Tengan No. 9 Tahun 2013 tentang Gairis Sempadan untuk kelas jalah Lokal<br>Primer, Garis Sempadan Pagar (GSP) 5.5 m dan Garis Sempadan Bangunan (GSB) 10,75 m. serta<br>untuk Jalah Lokal Sekunder, Garis Sempadan Pagar (GSP) 5.5 m dan Garis Sempadan Bangunan<br>(GSB) 6.75 m. |                                                                                                    | 2 Tugiyono                           | Pit. BPT                   | C Atur Tim         |
| <u>a</u>                                                                                                    |                                                                                                    |                                      |                            |                    |
|                                                                                                    | C≇ Input Resume                                                                                               |                                      |                            |                    |
|                                                                                                    |                                                                                                    |                                      |                            |                    |

Operator Disperkim Mengoreksi semua hasil Penilaian dari TIM FPR, jika sudah memenuhi maka selanjutnya Mengunci Penilaian dari Tim FPR pada **Menu Pengaturan > Kunci Penilaian** 

| SIPETARU    | DASHBOARD DATA PERMOHONAN PENGATURAN -                                         | •                   | ROLAND ~                                                       |
|-------------|--------------------------------------------------------------------------------|---------------------|----------------------------------------------------------------|
| Validasi Pe | ermohonan                                                                      | <b>#</b> //         | Zalidasi Permohonari 🛛 🔇                                       |
|             |                                                                                | 🗲 Detail Permohonan | Q <sup>®</sup> Pengaturan +                                    |
| Validas     | si Permohonan                                                                  |                     | <ul> <li>2. Cetak Penilaian</li> <li>Buka Penilaian</li> </ul> |
| ( GT22042   | 270001 ] DEWI WIDORETNO u/an PT. CITRA MEDIA PRATAMA                           |                     | ✓ 3. Status Selesai                                            |
|             | A STATUS SELESA                                                                |                     |                                                                |
|             | DWIYANTO, S.STP, M.SI                                                          |                     |                                                                |
| ۲           | <mark>bostrujul</mark><br>Disetujul dengan memenuhi segala aturan yang berlaku |                     |                                                                |
|             | Tugyono                                                                        |                     |                                                                |
| ٥           | 🛦 Belum Melakukan Validasi                                                     |                     |                                                                |
|             |                                                                                |                     |                                                                |
|             |                                                                                |                     |                                                                |
|             |                                                                                |                     |                                                                |

Jika Penilaian dari Tim FPR sudah **Dikunci**, lalu **Cetak Hasil Penilaian**, jika diperlukan revisi maka Operator bisa **Membuka Kunci** Penilaian. Selanjutnya Klik Menu **Status Selesai** jika tidak ada revisi agar status berubah pada **Aplikasi SIPIONER**